### iStar Instructions

Log into iStar by typing in the url address: http://istar.lausd.net .

After clicking "Next" on the welcome screen, input your SSO username and password.

| How are not to be a set of the set of the se | Contactors your account?                                                                                        | Construction of the second of the second of |
|----------------------------------------------------------------------------------------------------|----------------------------------------------------------------------------------------------------|----------------------------------------------------------------------------------------------------|
| Next                                                                                                    | Enter your full LAUSD email address and password to<br>Log in. e.g. (msmith@lausd.net,<br>mary.smith@lausd.net) | Enter your full LAUSD email address and password to<br>Log in. e.g. (msmith@lausd.net,<br>mary.cmith@lausd.net)                                                                                                    |

After logging on, you will arrive at the Dashboard of the home screen. To submit a new incident, select the "New Incident' button.

| G<br>ISTAR-Incident System<br>Tracking Accountability Report | Welcome ANTHONY                                 | Site: FOOD | SVCS DIV Role: LIMIT          | ED<br>a month 1 | More than a month <b>15</b>                                            |   |                                     | [] A. ≡      |  |
|--------------------------------------------------------------|-------------------------------------------------|------------|-------------------------------|-----------------|------------------------------------------------------------------------|---|-------------------------------------|--------------|--|
| ♣ Dashboard                                                  |                                                 |            |                               |                 |                                                                        |   |                                     | New Incident |  |
| 🕒 Incident                                                   |                                                 |            |                               |                 |                                                                        |   |                                     | _            |  |
| 🗎 Heip & FAQ                                                 | 6<br>New Incidents<br>Created but not submitted | 59         | Incidents Opened<br>Submitted | Ð               | O<br>Incidents with Tasks<br>Open incidents with workflow<br>Initiated | Ŷ | My Bookmarks<br>Personal watch list | ŝ            |  |
| Principal's                                                  |                                                 |            |                               |                 |                                                                        |   |                                     |              |  |
| Misis                                                        | ≔ All Tasks                                     |            |                               |                 |                                                                        |   |                                     |              |  |
|                                                              | O<br>Tasks Waiting to be<br>Accepted            | 59         | O<br>Tasks To Do              | Ŷ               | O<br>Tasks on Hold                                                     | € |                                     |              |  |
|                                                              | ≔ My Tasks 0                                    |            |                               |                 |                                                                        |   |                                     |              |  |
|                                                              |                                                 | ccept or   | ∽ª To Do                      |                 | () On Hold                                                             |   | மீ Done                             |              |  |

The New Incident screen will have various sections to complete. Start at the top of the list and select the drop down arrow for "Basic Information" to begin.

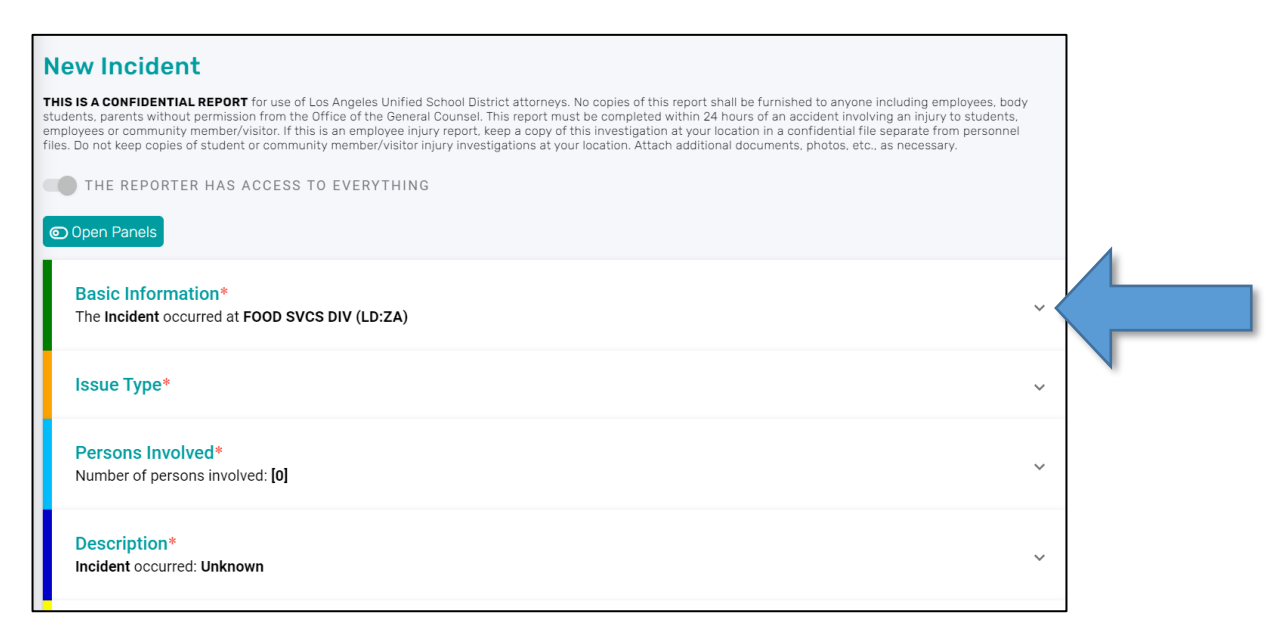

#### **BASIC INFORMATION**

The contact information will be filled out based on your SSO login. Scroll down to fill in other relevant information.

| he Incident occurred at FOOD SVCS DIV (LD:ZA)<br>ease complete the Basic Information Additional Form<br>ease provide the location where the incident occurre | n.<br>d.                                                                               |
|----------------------------------------------------------------------------------------------------|----------------------------------------------------------------------------------------|
| Please enter incident information especially loc                                                                                                    | cation. You can enter an address to find it on map. Please be as specific as possible. |
| A Reporter Info                                                                                                    | € <sup>2</sup> Change Reporter                                                         |
| FIRST NAME                                                                                                    | LAST NAME                                                                              |
| ANTHONY                                                                                                    | URIBE                                                                                  |
| PHONE NUMBER                                                                                                    | FAX NUMBER                                                                             |
|                                                                                                    |                                                                                        |
| E-MAIL                                                                                                    | TITLE                                                                                  |
| anthony.uribe@lausd.net                                                                                                    | FOOD SERVICE TRAINING SPECIALIST                                                       |
|                                                                                                    | CONTACT PHONE                                                                          |
| CONTACT NAME                                                                                                    |                                                                                        |

#### Complete this section as accurately as possible.

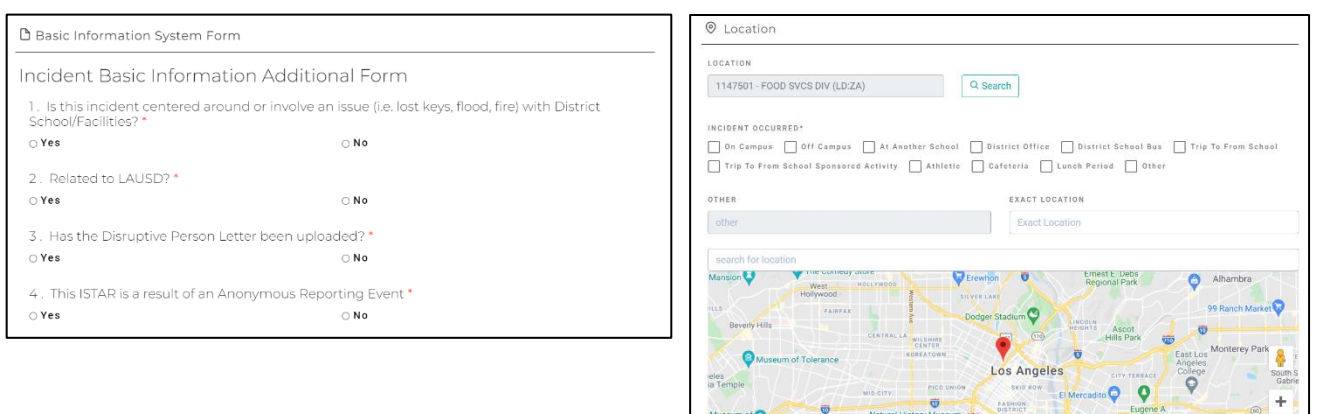

#### **ISSUE TYPE**

When selecting the issue type, use the information icon (i) to provide more information about each issue type. If the incident is an "Accident" select what type of accident in the sub menu.

| sue Type*<br>ease provide the Issue Type. |                                                                                                    |   |
|-------------------------------------------|----------------------------------------------------------------------------------------------------|---|
| This is very important informa            | tion. Please click on the $\widehat{{}_{\!\!\!\!\!\!\!\!\!\!\!\!\!\!\!\!\!\!\!\!\!\!\!\!\!\!\!\!\!\!\!\!\!\!$ |   |
| Selected                                  | SEARCH                                                                                                    |   |
|                                           | All Facility                                                                                                  |   |
|                                           | > ABDUCTION () BUL-6364                                                                                       | Î |
|                                           | ✓ ACCIDENT ()                                                                                                 |   |
|                                           | Accident With Injuries                                                                                        |   |
|                                           | Accident-Near Miss                                                                                            |   |
|                                           | Vehicular Crash-Medical Transport                                                                             |   |
|                                           | 🗌 Vehicular Crash-No Medical Transport                                                                        |   |
|                                           | > ALTERCATION (VERBAL)                                                                                        |   |
|                                           | > ARREST (j)                                                                                                  |   |
|                                           | > BULLYING () BUL-5212                                                                                        |   |
|                                           | > BURGLARY                                                                                                    |   |

## PERSONS INVOLVED

Add all persons involved in the incident by selecting the "Add New Person Involved" button.

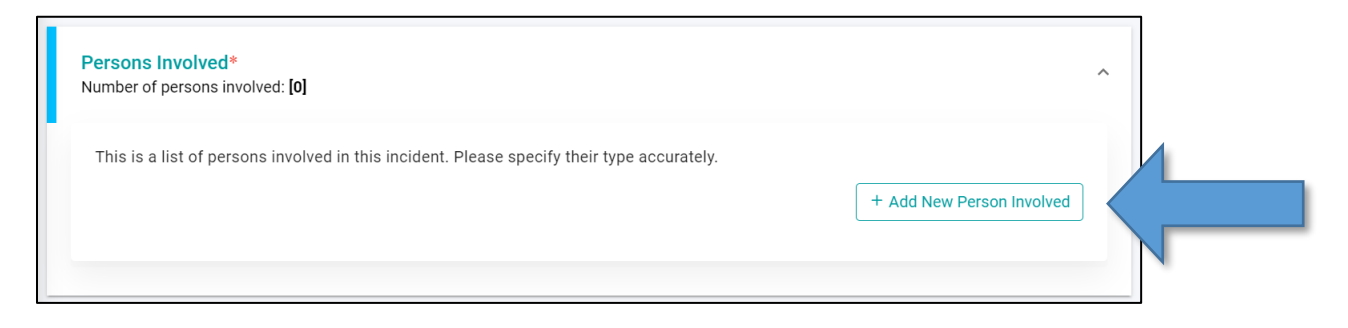

If incident is for an employee, type Employee ID in Student ID box. This section cannot be left blank.

If a student is involved and you do not have the Student ID, you can "Look Up" to find ID.

If there is more than 1 person involved in the incident, select "Save" and then "Add New Person Involved." Repeat the process until all parties have been entered.

| se till in the informa                             | tion of the persons involved in | the incident. |                                                                                          |                                |           |
|----------------------------------------------------|---------------------------------|---------------|------------------------------------------------------------------------------------------|--------------------------------|-----------|
| PERSON INVOLVE                                     | D: Student                      | ~             | STUDENT ID: *                                                                            |                                |           |
| FIRST NAME: *                                      |                                 |               | LAST NAME: *                                                                             |                                |           |
| SEARCH SITES                                       | FOOD SVCS DIV                   | ~             |                                                                                          | C'Reset                        | Q Look Up |
| TYPE: *                                            | ○ VICTIM ○ SUSPECT (            | WITNESS       | UNKNOWN 🔿 NOT A                                                                          | PPLICABLE                      |           |
| TYPE: *                                            | VICTIM SUSPECT                  | ) WITNESS ()  | UNKNOWN ONOT A                                                                           | O SCHOOL O DISTRICT            | DFFICE    |
| TYPE: •<br>Gender: •<br>Additional info:           | VICTIM SUSPECT                  | WITNESS .     | UNKNOWN ONOT A                                                                           | O SCHOOL O DISTRICT            | DFFICE    |
| TYPE: •<br>Gender: •                               | VICTIM SUSPECT                  | WITNESS O     | UNKNOWN O NOT A<br>LOCATION TYPE:<br>LOCATION NAME:<br>LOCATION CODE:                    | APPLICABLE                     | DFFICE    |
| TYPE: •<br>GENDER: •<br>ADDITIONAL INFO:<br>GRADE: | VICTIM SUSPECT                  | WITNESS       | UNKNOWN O NOT A<br>LOCATION TYPE:<br>LOCATION NAME:<br>LOCATION CODE:<br>OTHER LOCATION: | APPLICABLE O SCHOOL O DISTRICT |           |

#### **DESCRIPTION**

In this section it is vital that there is as much detail necessary to the incident. Describe incident using specific date, time of day, location, actions, items, body parts, etc.

If date is unknown select the "Unknown" button.

Do not use general statements. For example, instead of, "they hurt themselves during work," be more specific and write: "(Name of person) injured their right shoulder during lunch after lifting a box of apples to restock lunch line."

| The description field must be<br>Please put information as tho | filled in order to be able to submit. This is record that cannot modified.<br>rough as possible. |  |
|----------------------------------------------------------------|--------------------------------------------------------------------------------------------------|--|
| Description                                                    |                                                                                                  |  |
| Occurred At Dat                                                | te & Time *                                                                                      |  |
| MM/DD/YYYY                                                     | HH : MM M UNKNOWN                                                                                |  |
| cident Descript                                                | tion *                                                                                           |  |
|                                                                |                                                                                                  |  |
| Incident-based Syste                                           | em Form                                                                                          |  |
| Incident-based Syste                                           | tion Additional Form                                                                             |  |
| Incident-based Systen<br>Incident Descrip                      | em Form<br>tion Additional Form<br>warrant a suspected child abuse report? *                     |  |

If the incident does warrant a suspected child abuse report, after selecting "Yes," you will have the opportunity to complete the form before continuing.

| Incident De     | escription Additional Form                                                                  |
|-----------------|---------------------------------------------------------------------------------------------|
| 1. Does this ir | ncident warrant a suspected child abuse report? *                                           |
| ⊚ Yes           | ○ N o                                                                                       |
|                 | If YES, complete the Child Abuse Form<br>For law enforcement contact information click here |

## **NOTIFICATIONS**

\*\* This section can be left blank\*\*

| otificatio         | ns                                                                                            |                            |                        |            |           |        |           |
|--------------------|-----------------------------------------------------------------------------------------------|----------------------------|------------------------|------------|-----------|--------|-----------|
| 🖒 Ema              | il Notification                                                                               |                            |                        |            |           |        |           |
| Subject            |                                                                                               | From                       | То                     | Date       |           |        |           |
|                    |                                                                                               |                            |                        |            |           |        |           |
|                    |                                                                                               |                            |                        |            |           |        |           |
| Bust               | firsting Charlelist                                                                           |                            |                        |            |           |        |           |
| 🗅 Noti             | fication Checklist                                                                            |                            |                        |            |           |        | + Add New |
| D Noti<br>Notified | fication Checklist                                                                            | Actions Taken (e.g., Voice | email, Phone Call, Tex | t, Email.) | Date/Time | Action | + Add New |
| Notified           | fication Checklist<br>Department Name<br>Ed Equity Compliance                                 | Actions Taken (e.g., Voice | email, Phone Call, Tex | t, Email.) | Date/Time | Action | + Add New |
| Notified           | fication Checklist<br>Department Name<br>Ed Equity Compliance<br>Nearby Schools               | Actions Taken (e.g., Voice | email, Phone Call, Tex | t, Email.) | Date/Time | Action | + Add New |
| Noti<br>Notified   | fication Checklist Department Name Ed Equity Compliance Nearby Schools Operations Coordinator | Actions Taken (e.g., Voice | email, Phone Gall, Tex | t, Email.) | Date/Time | Action | + Add New |

# **ADDITIONAL FORMS**

If there are supporting forms to the incident such as head injury and injury/illness forms, attach here. All other forms should be included under "Attachments."

| u can edit the following                                                                     | sections after saving the        | incident draft             |                                                         |           |                                       |  |
|----------------------------------------------------------------------------------------------|----------------------------------|----------------------------|---------------------------------------------------------|-----------|---------------------------------------|--|
| our curche following                                                                         | sections after saving the        |                            |                                                         |           |                                       |  |
| Jpdates<br>Fotal Updated Informatio                                                          | in: 0                            |                            |                                                         |           | ~                                     |  |
| T <mark>ask Assignments (</mark><br>Number of Tasks Assign                                   | Optional)<br>ed: 0               |                            |                                                         |           | ~                                     |  |
| Additional Forms (RA<br>Reported Forms: 0                                                    | RD, Medication/Protocol Error, H | iead injury, and injury/   | (Illness)                                               |           | ~ <                                   |  |
| Attachments                                                                                  |                                  |                            |                                                         |           |                                       |  |
| otal Attachments: 0                                                                          |                                  |                            |                                                         |           | , , , , , , , , , , , , , , , , , , , |  |
| Fotal Attachments: 0                                                                         |                                  |                            |                                                         |           |                                       |  |
| Total Attachments: 0                                                                         | IS (RARD, Medication/P           | Protocol Error, He         | ead Injury, and Injury/Illne                            | 255)      |                                       |  |
| rotal Attachments: 0<br>Additional Forn<br>Reported Forms: 0                                 | 1S (RARD, Medication/P           | Protocol Error, He         | ead injury, and injury/illne                            | 255)      | ^                                     |  |
| Additional Form<br>Reported Forms: 0                                                         | 15 (RARD, Medication/P           | Protocol Error, He         | ad injury, and injury/illne                             | 255)      | ^                                     |  |
| Additional Forn<br>Reported Forms: 0                                                         | IS (RARD, Medication/P           | Protocol Error, He         | ead Injury, and Injury/Illne                            | 25S)      | ^                                     |  |
| Additional Form<br>Reported Forms: 0<br>Additional<br>Additional<br>Form Title               | IS (RARD, Medication/P           | Protocol Error, He<br>FORM | ead Injury, and Injury/Illne<br>TYPE<br>:lect Form Type | 25S)<br>~ | ^<br>♪<br>Add                         |  |
| Additional Form<br>Reported Forms: 0<br>Additional<br>CORM TITLE<br>Form Title<br>Form Title | IS (RARD, Medication/P           | FORM                       | ead Injury, and Injury/Illne                            | rss)      | ^<br>♪ Add                            |  |

## **SAVE AND SUBMIT**

Before saving, review the information for accuracy. Once complete, select the "Save Draft Only" button.

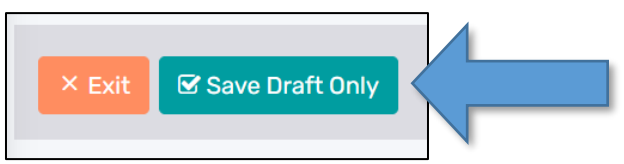

After you have saved you will receive this message:

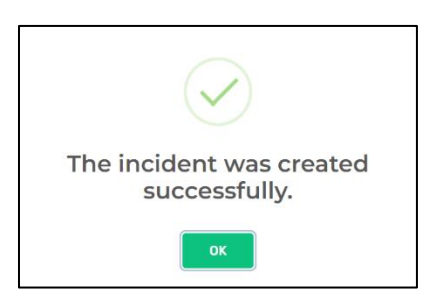

After selecting OK, it now time to submit for approval. Until submitted, it is only a draft in the system. Find the "Request for Approval" button and select.

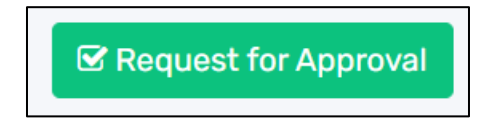

After selecting "Request for Approval" button, your incident report has been submitted and needs to be approved.

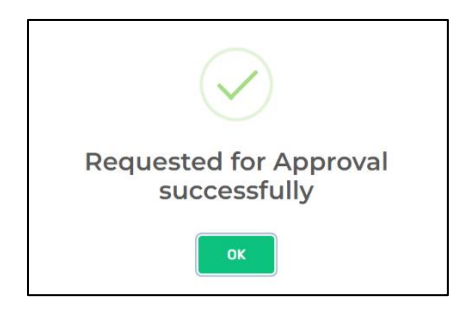